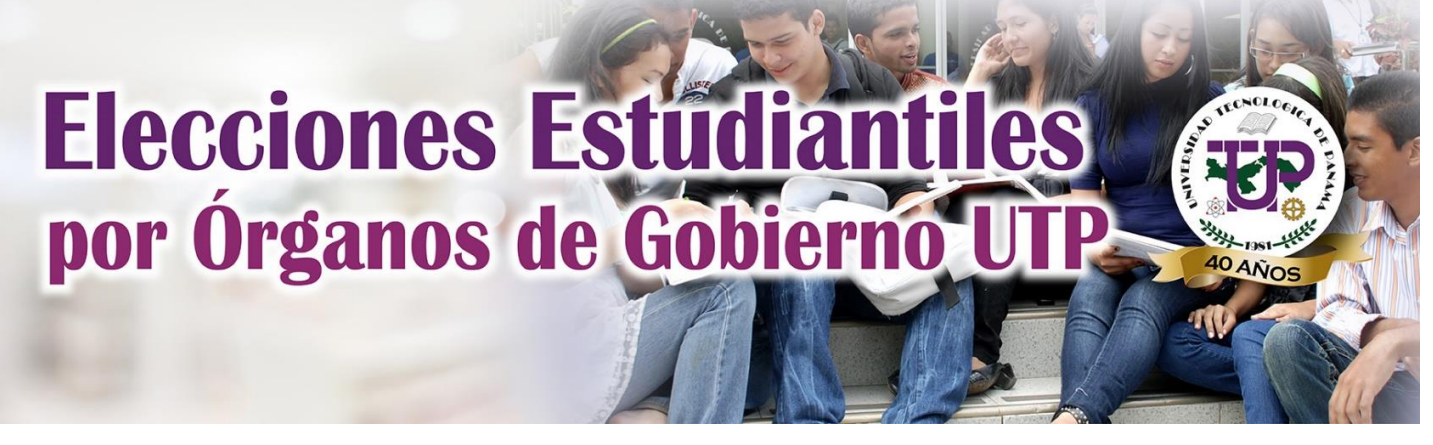

## Guía de

# Verificación

## Electoral

votaciones.utp.ac.pa

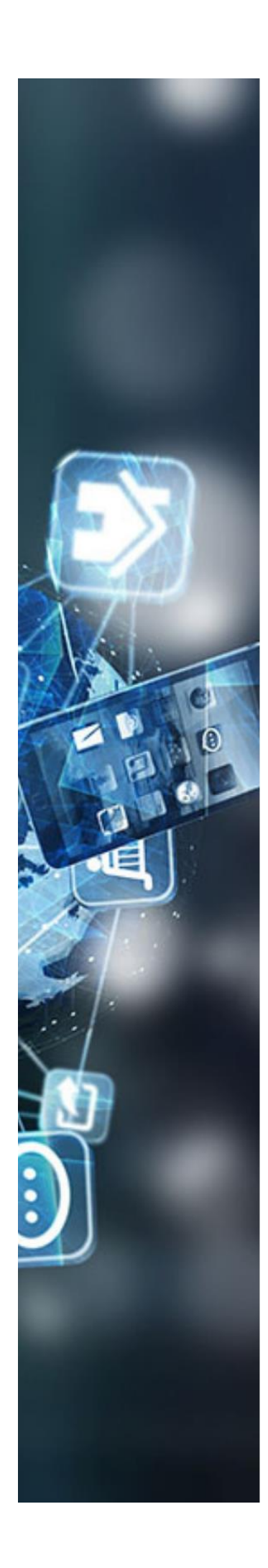

### TABLA DE CONTENIDO

| Introducción                               | 3 |
|--------------------------------------------|---|
| Verificación Electoral                     | 4 |
| Caso 1 – Elector con un registro Electoral | 6 |
| Caso 2 – Elector con dos registros         | 8 |

Documento preparado por Departamento de Desarrollo de Software de la Universidad Tecnológica de Panamá

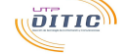

## INTRODUCCIÓN

El aplicativo de votaciones de la Universidad Tecnológica de Panamá es una herramienta de apoyo paras las votaciones en línea en donde todos los estudiantes tanto de Centros Regionales como del Campus Central tengan la oportunidad de ejercer su derecho al voto.

δίτις

## **VERIFICACIÓN ELECTORAL**

El elector contará con un periodo en el cual podrá verificar si los registros asociados al mismo están correctos. En caso de contar con más de un registro o que la información no esté correcta puede utilizar la página de **Verifícate** para indicar la corrección que se debe realizar o seleccionar sobre el registro que se utilizará para el proceso votación.

Es importante señalar que un elector con más de un registro electoral no podrá ejercer su derecho al voto, por lo que resulta importante este proceso de verificación del registro electoral

#### Página de Verifícate

Par ingresar a la página debe hacer clic en la opción del menú Verifícate

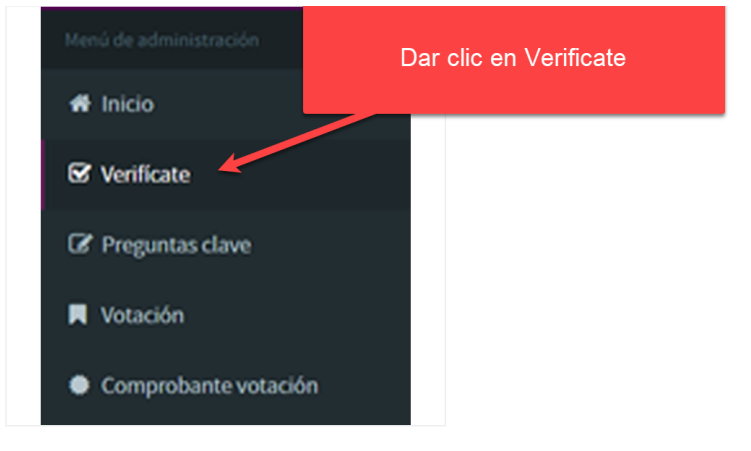

Una vez dentro de la página se mostrará:

#### Sección A: Datos Personales

|                                    |                                                        | Sección A: Datos Personales                                                          |                                                                                                    |                                                            |                                   |                   |                                   |
|------------------------------------|--------------------------------------------------------|--------------------------------------------------------------------------------------|----------------------------------------------------------------------------------------------------|------------------------------------------------------------|-----------------------------------|-------------------|-----------------------------------|
| Datos perso                        | onales                                                 | E 4 4 4 4                                                                            | _                                                                                                    |                                                            | 1170                              |                   |                                   |
|                                    | Nombr                                                  | e Estudiante1                                                                        |                                                                                                    | Apellido                                                   | UIP                               |                   |                                   |
|                                    | Cédu                                                   | a X-XXX-XXX                                                                          |                                                                                                    | Pasaporte                                                  | 3                                 |                   |                                   |
| El estudi<br>del regla             | ante que decide eje<br>mento para la Prim              | rcer su voto en el estamento estudi<br>era Elección de los Representantes<br>Sección | ntil no podrá ejercer su voto en los estamento<br>studiantiles en los Órganos de Gobierno de la<br>. Registros Asociados al Elector | os Docente, Administrativo o<br>Universidad Tecnológica de | de Investigación. Para<br>Panamá. | más informació    | ón remitirse al artículo          |
| Listado de r                       | registros asociados a<br>lo registro electoral, si hay | l elector                                                                            | l de cambio. No olvide escribir la descripción de la solicitud.                                                                     |                                                            |                                   |                   |                                   |
| Seleccionar                        | Estamento                                              | Sede Facultad                                                                        |                                                                                                    | Carrera                                                    |                                   | Ponderación       | Periodo Elección                  |
|                                    |                                                        |                                                                                      |                                                                                                    |                                                            |                                   |                   | 2021 ( 2021 - 2024                |
|                                    | ESTUDIANTE                                             | PANAMA CENTRO FACULTAD DI                                                            | NGENIERIA EN SISTEMAS COMPUTACIONALES                                                                                               | LIC. REDES IN                                              | FORMATICAS                        | 100               | 2021-1-2021 - 2024                |
| Solicitudes                        | ESTUDIANTE<br>de cambio enviadas                       | PANAMA CENTRO FACULTAD DI                                                            | NUCHICHIN EN SISTEMAS COMPUTALISTALES                                                                                               | LIC, REDES IN                                              | FORMATICAS                        | 100               | ⊈ozi i vozi i vozi vozi v         |
| Solicitudes                        | ESTUDIANTE<br>de cambio enviadas<br>Nº Solicitud       | PANAMA CENTRO FACULTAD DI                                                            | RUERINERIN ERI SIGTEMAS COMPUTALIDIALES                                                                                             | UC. REDES IN<br>Fecha de Proceso                           | FORMATICAS                        | 100<br>Observació | sosieitud de ca                   |
| Solicitudes<br>N <sup>e</sup><br>1 | de cambio enviadas<br>Nº Solicitud<br>SU7-3            | PANAMA CENTRO PACULTAD DI<br>PACULTAD DI<br>Pacha de Envio<br>11/06/2021             | Estado<br>Roman                                                                                                    | UC. REDES IN<br>Fecha de Proceso                           | FORMATICAS                        | 100<br>Observadó  | ori+tori+tori<br>I Solicitud de c |

#### Sección B: los registros asociados al elector

|               |                           |                               | Sección B: Registros A                  | sociados al Elector                            |                         |             |                       |
|---------------|---------------------------|-------------------------------|-----------------------------------------|------------------------------------------------|-------------------------|-------------|-----------------------|
| stado de re   | gistros asociados         | al elector                    |                                         |                                                |                         |             |                       |
| Tiene un sólo | registro electoral, si ha | y datos incorrectos selección | elo y haga la solicitud de cambio. No o | lvide escribir la descripción de la solicitud. |                         |             |                       |
| Seleccionar   | Estamento                 | Sede                          | Facultad                                |                                                | Carrera                 | Ponderación | Periodo Elección      |
|               | ESTUDIANTE                | PANAMA CENTRO                 | FACULTAD DE INGENIERIA EN SI            | STEMAS COMPUTACIONALES                         | LIC. REDES INFORMATICAS | 100         | 2021-I-2021 - 2024    |
|               |                           |                               |                                         |                                                |                         |             | A Solicitud de cambio |
| olicitudes d  | e cambio enviada          | s                             |                                         |                                                |                         |             |                       |
| N°            | N° Solicitud              | F                             | echa de Envio                           | Estado                                         | Fecha de Proceso        | Observación |                       |
| 1             | SLT-3                     | 1                             | 1/06/2021                               | Procesado                                      |                         |             |                       |
| 2             | SLT-5                     | 1                             | 5/06/2021                               | Procesado                                      | 15/06/2021              |             |                       |
|               |                           |                               |                                         |                                                |                         |             |                       |

## CASO I – ELECTOR CON UN REGISTRO ELECTORAL

Lo normal es que un elector tenga un solo registro electoral, el cual debe ser revisado por el elector para solicitar los cambios necesarios, en caso de encontrar algún error.

Los pasos para verificar su registro electoral son los siguientes:

- 1. Debe dar clic al menú en la opción Verifícate. Automáticamente salen los registros del elector.
- 2. Debes verificar que los datos mostrados sean correctos para Sede, Facultad y Carrera.

| Verificate | Listado de re | egistros asocia     | dos al elector           |                                                                              |                         |             |                       |
|------------|---------------|---------------------|--------------------------|------------------------------------------------------------------------------|-------------------------|-------------|-----------------------|
|            | Tiene un sólo | registro electoral, | si hay datos incorrectos | s selecciónelo y haga la solicitud de cambio. No olvide escribir la descripo | ión de la solicitud.    |             |                       |
|            | Seleccionar   | Estamento           | Sede                     | Facultad                                                                     | Carrera                 | Ponderación | Periodo Elección      |
|            | <b>I</b>      | ESTUDIANTE          | PANAMA CENTRO            | FACULTAD DE INGENIERIA EN SISTEMAS COMPUTACIONALES                           | LIC. REDES INFORMATICAS | 100         | 2021-I-2021 - 2024    |
|            |               |                     |                          |                                                                              |                         |             |                       |
|            |               |                     |                          |                                                                              |                         |             | 🔊 Solicitud de cambio |

3. Si los datos son correctos, entonces has terminado la verificación electoral en el sitio de Votaciones, y lo siguiente es ir al menú de administración y dar clic en la opción de Preguntas Claves, donde debes completar todas las repuestas de cada una de las preguntas clave. Es importante responder estas preguntas ya que será un medio de validación al momento de realizar el proceso de votación, para autenticar tu voto.

De no registrar las respuestas a las preguntas clave, no podrás ejercer tu derecho al voto.

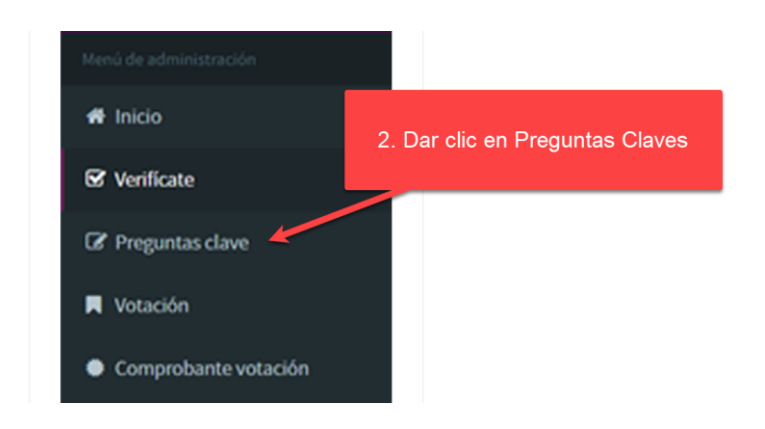

4. En la situación de que los datos asociados al elector no sean correctos debes presionar el botón **Solicitud de Cambio** y completar la descripción con el cambio necesario,

normalmente, para alguno de tus datos en Sede, Facultad y Carrera. Luego de eso presionar el botón de Aceptar.

| Menú de administración | Solicitu  | ud de cambio              |                                                                                   |                                            |          |                                       |                         |                         |
|------------------------|-----------|---------------------------|-----------------------------------------------------------------------------------|--------------------------------------------|----------|---------------------------------------|-------------------------|-------------------------|
| 希 Inicio               | Solicitu  | d de cambio del elec      | tor                                                                               |                                            |          |                                       |                         |                         |
| ☑ Verificate           | Jonera    | u de cambio del elec      |                                                                                   |                                            |          |                                       |                         |                         |
| Preguntas clave        | Los campo | os marcados con (*) son o | Dilgatorios.                                                                      |                                            |          |                                       |                         |                         |
| 📕 Votación             |           | Número de solicitud       |                                                                                   | Fecha de solicitud                         | Ê        | 19/06/2021                            |                         |                         |
| Comprobante votación   |           | Nombre                    | Estudiante1                                                                       | Apellido                                   |          | UTP                                   |                         |                         |
|                        |           | Cédula                    | X-XXX-XXX                                                                         | Pasaporte                                  |          |                                       |                         |                         |
|                        | 1         | * Descripción             |                                                                                   |                                            |          |                                       |                         |                         |
|                        |           |                           | Indicar en la descripción el porque se esta realizando la solicitud de<br>claves. | e cambio. En caso de tener los datos corre | ectos de | be hacer clic en el botón <b>re</b> j | <b>gresar</b> y complet | ár las <b>preguntas</b> |
|                        | Registro  | seleccionado              |                                                                                   |                                            |          |                                       |                         |                         |
|                        |           | Periodo de elección       | 2021-1-2021 - 2024                                                                |                                            |          |                                       |                         |                         |
|                        | Estamer   | nto Sede                  | Facultad                                                                          |                                            | Carr     | era                                   | Pond                    | eración                 |
|                        | ESTUDIA   | NTE PANAMA CE             | FACULTAD DE INGENIERIA EN SISTEMAS COMPUTA                                        | ACIONALES                                  | LIC. I   | REDES INFORMATICAS                    | 100                     | 2                       |
|                        |           |                           |                                                                                   |                                            |          |                                       | <b>←</b> Regresar       | 🖺 Aceptar               |

### **CASO 2 – ELECTOR CON DOS REGISTROS**

Un elector puede tener más de un registro electoral dependiendo de ciertas circunstancias:

- 5. Cursa materias en distintas sedes
- 6. Es un elector que puede ser administrativo y estudiante a la vez
- 7. Que tenga la posibilidad de estar estudiando mas de una carrera a la vez (casos muy especiales)

En la situación de tener dos o más registros asociados al elector, el elector deberá escoger bajo cuál de las condiciones desea votar. Recordemos que un elector con más de un registro electoral no podrá votar.

Los pasos para escoger su registro electoral son los siguientes:

- 1. Debe dar clic al menú en la opción Verifícate. Automáticamente salen los registros del elector.
- Seleccione de los registros que aparecen aquel que será utilizado para el proceso de votación verificando a su vez los datos asociados: Sede, Facultad, Carrera y Ponderación con el objetivo de ver si alguno de esos datos amerita algún cambio. Luego de esa acción dar clic en el botón Solicitud de Cambio.

| Verificate | Listado de re<br>Tiene un sólo | egistros asocia<br>registro electoral, | dos al elector | s selecciónelo y haga la solicitud de cambio. No olvide escribir la descrij | oción de la solicitud.  |             |                       |
|------------|--------------------------------|----------------------------------------|----------------|-----------------------------------------------------------------------------|-------------------------|-------------|-----------------------|
|            | 1 Seleccionar                  | Estamento                              | Sede           | Facultad                                                                    | Carrera                 | Ponderación | Periodo Elección      |
|            |                                | ESTUDIANTE                             | PANAMA CENTRO  | FACULTAD DE INGENIERIA EN SISTEMAS COMPUTACIONALES                          | LIC. REDES INFORMATICAS | 100         | 2021-I-2021 - 2024    |
|            |                                | ESTUDIANTE                             | PANAMA CENTRO  | FACULTAD DE INGENIERIA EN SISTEMAS COMPUTACIONALES                          | Lic. Software           | 100         | 2021-I-2021 - 2024    |
|            |                                |                                        |                |                                                                             |                         | 2           | ⁄ Solicitud de cambio |

3. Al presionar el botón se le enviará a la página de solicitud de cambio donde se mostrará la información del registro seleccionado en la solicitud que desea registrar.

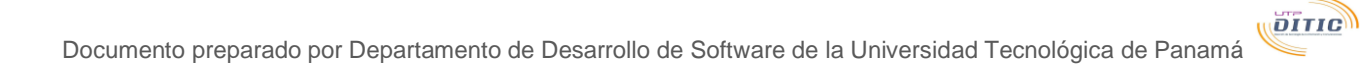

| Menú de administración | Solicitu | ud de cambio              |                                                                                  |                                            |                                   |                                    |
|------------------------|----------|---------------------------|----------------------------------------------------------------------------------|--------------------------------------------|-----------------------------------|------------------------------------|
| 🖶 Inicio               | Solicitu | d de cambio del ele       | ctor                                                                             |                                            |                                   |                                    |
| ☑ Verificate           | Los camp | os marcados con (*) son o | bligatorios.                                                                     |                                            |                                   |                                    |
| Preguntas clave        |          |                           |                                                                                  |                                            |                                   |                                    |
| 📕 Votación             |          | Número de solicitud       |                                                                                  | Fecha de solicitud                         | 19/06/2021                        |                                    |
| Comprobante votación   |          | Nombre                    | Estudiante1                                                                      | Apellido                                   | UTP                               |                                    |
|                        |          | Cédula                    | X-XXX-XXX                                                                        | Pasaporte                                  |                                   |                                    |
|                        | '        | * Descripción             |                                                                                  |                                            |                                   |                                    |
|                        |          |                           |                                                                                  |                                            |                                   |                                    |
|                        |          |                           | Indicar en la descripción el porque se esta realizando la solicitud d<br>claves. | e cambio. En caso de tener los datos corre | ectos debe hacer clic en el botón | regresar y completar las preguntas |
|                        | Registro | seleccionado              |                                                                                  |                                            |                                   |                                    |
|                        |          | Pariodo da alacción       | 2021   2021 - 2024                                                               |                                            |                                   |                                    |
|                        |          | Periodo de elección       | 2021-1-2021 - 2024                                                               |                                            |                                   |                                    |
|                        | Estamer  | nto Sede                  | Facultad                                                                         |                                            | Carrera                           | Ponderación                        |
|                        | ESTUDIA  | NTE PANAMA CI             | ENTRO FACULTAD DE INGENIERIA EN SISTEMAS COMPUT                                  | ACIONALES                                  | LIC. REDES INFORMATICAS           | 100 2                              |
|                        |          |                           |                                                                                  |                                            |                                   | ← Regresar                         |

4. En esta página debe completar la Descripción y colocar el motivo de la solicitud de cambio basada en que le aparecieron dos registros asociados y adicionalmente si tiene algo por corregir de sus datos principales de Sede, Facultad, Carrera o ponderación. Luego de eso da clic en Aceptar y se le presentara el siguiente mensaje:

| votaciones.utp.ac.pa dice              |         |
|----------------------------------------|---------|
| La información se guardo exitosamente. |         |
|                                        | Aceptar |

5. Finalmente debe presionar el botón **Regresar** y se le enviará a la página de verificación donde se mostrará un mensaje indicando que su solicitud está pendiente de aprobación.

| El estudia<br>Investigad<br>de Gobier | nte que decio<br>ión. Para má<br>no de la Univ | le ejercer su voto<br>s información re<br>ersidad Tecnológ | o en el estamento estudiantil no podrá ejercer su vol<br>mitirse al artículo 3 del reglamento para la Primera<br>ica de Panamá. | to en los estamentos Docente, A<br>Elección de los Representantes | dministrativo<br>Estudiantiles | o de<br>en los Órganos |
|---------------------------------------|------------------------------------------------|------------------------------------------------------------|----------------------------------------------------------------------------------------------------|-------------------------------------------------------------------|--------------------------------|------------------------|
| Listado de re<br>Existen solicit      | egistros asocia<br>udes de cambio p            | idos al elector<br>endiente de aprobació                   | n. Por favor espera la respuesta de la misma.                                                                                   |                                                                   |                                |                        |
| Tiene un sólo                         | registro electoral                             | , si hay datos incorrecti                                  | os selecciónelo y haga la solicitud de cambio. No olvide escribir la des                                                        | cripción de la solicitud.                                         |                                |                        |
| Seleccionar                           | Estamento                                      | Sede                                                       | Facultad                                                                                                    | Carrera                                                           | Ponderación                    | Periodo Elección       |
|                                       | ESTUDIANTE                                     | PANAMA CENTRO                                              | FACULTAD DE INGENIERIA EN SISTEMAS COMPUTACIONALES                                                                              | ING.SISTEMAS COMPUTACIONALES                                      | 100                            | 2021-l-2021 - 2024     |
|                                       |                                                |                                                            |                                                                                                    |                                                                   | 4                              | Solicitud de cambio    |

Además, se mostrará el historial de solicitudes enviadas con su respectivo estado.

| Existen solie               | itudes de cambio p               | pendiente de aprobació                        | on. Por favor espera la respuesta d | le la misma.                        |                                                            |               |                      |
|-----------------------------|----------------------------------|-----------------------------------------------|-------------------------------------|-------------------------------------|------------------------------------------------------------|---------------|----------------------|
| Tiene un sól                | o registro electoral             | l, si hay datos incorrect                     | os selecciónelo y haga la solicitud | de cambio. No olvide escribir la de | scripción de la solicitud.                                 |               |                      |
|                             |                                  |                                               |                                     |                                     |                                                            |               |                      |
| eleccionar                  | Estamento                        | Sede                                          | Facultad                            |                                     | Carrera                                                    | Ponderación   | Periodo Elecció      |
|                             | ESTUDIANTE                       | PANAMA CENTRO                                 | FACULTAD DE INGENIERIA EN S         | ISTEMAS COMPUTACIONALES             | ING.SISTEMAS COMPUTACIONALES                               | 100           | 2021-I-2021 - 20     |
|                             |                                  |                                               |                                     |                                     |                                                            |               | a Colisitud do comb  |
|                             |                                  |                                               |                                     |                                     |                                                            |               | g Solicitud de carri |
|                             |                                  |                                               |                                     |                                     |                                                            |               |                      |
| licitudes                   | de cambio env                    | riadas                                        |                                     |                                     |                                                            |               |                      |
| licitudes                   | de cambio env<br>Solicitud       | 'iadas<br>Fecha de Envio                      | Estado                              | Fecha de Proceso                    | Observación                                                |               |                      |
| licitudes<br>N° Nº<br>1 SLT | de cambio env<br>Solicitud<br>-2 | riadas<br><b>Fecha de Envio</b><br>04/06/2021 | Estado<br>Rechazado                 | Fecha de Proceso                    | <b>Observación</b><br>No coloco el detalle del cambio en l | a descripción |                      |

Estados

- Pendiente de aprobación: El personal administrativo aun no atiende la solicitud.
- **Procesado**: La solicitud fue aprobada y se realizaron los cambios colocados en la descripción.
- **Rechazado**: La solicitud fue rechazada, en la observación se mostrará el motivo por el cual fue rechazada. Además, se le enviara un correo notificando la acción.
- Lo siguiente es ir al menú de administración y dar clic en la opción de Preguntas Claves, donde debes completar todas las repuestas de cada una de las preguntas clave. Es importante responder estas preguntas ya que será un medio de validación al momento de realizar el proceso de votación, para autenticar tu voto.

De no registrar las respuestas a las preguntas clave, no podrás ejercer tu derecho al voto.

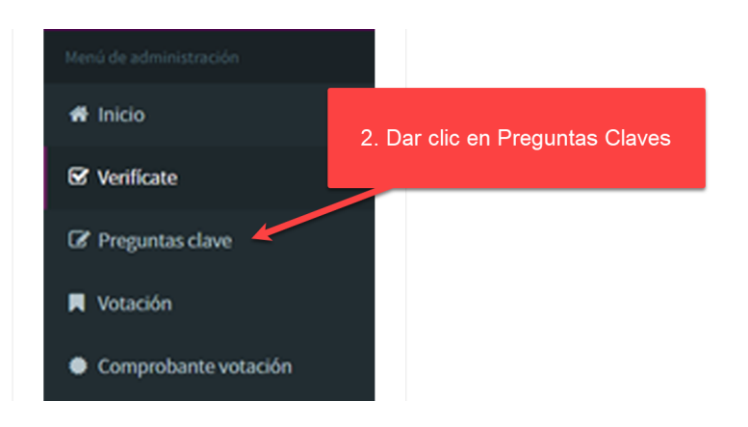

δίτις